# Replace the logo

Last Modified on 11/15/2022 8:11 am EST

## Overview

You can use three methods to replace the default logo with a custom one.

Watch a video to learn how to apply common customization scenarios.

# Replace the image file

You can replace the original logo with a custom logo image without writing new code.

 In the template project, place the logo image in this location: /src/addons/settings/Shared Resources/Themes/Cora/Flowtime/Images/portal-logo.png

#### **IMPORTANT**

Make sure that you keep the folder hierarchy. The highlighted section is the custom logo file name.

## Apply changes to the default CSS

You can edit the **.sq-logo** class with a new image, image size, and image position.

1. In the template project, go to the folder **/src/appStyles.css**, and make the required changes to the **.sq-logo** class.

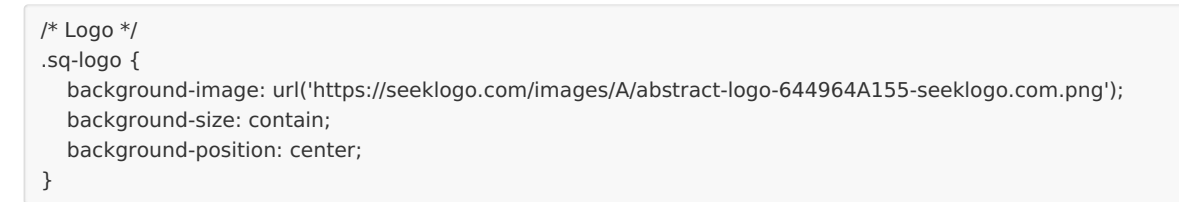

### NOTE

The URL can point to a local file in the assets folder.

```
/* Logo */
.sq-logo {
    background-image: url('../src/addons/assets/logo-example.jpg');
    background-size: contain;
    background-position: center;
}
```

## Edit the Custom Logo component

For more complex requirements, you can replace the default logo with a custom component.

1. In the template project, make the required changes at /src/components/logo/index.tsx

### **Basic example**

Advanced example (reuse the default logo component with custom text next to it)

```
Line 1: Import the portal's web application
import { GetInjectedContext } from '../../inject-context';
                                                         injected context
const Logo = props => {
                                                         Line 4: Get default logo component from the
const MainComp = GetInjectedContext('Components.Lo
                                                         portal application
go');
                                                         Line 8: The text that displays next to the
 return (
                                                         custom logo
<>
                                                         Line 9: Use default component
<h1>Slogan next to logo</h1>
  <MainComp props={props}></MainComp>
</>
);
};
export default Logo;
```